#### 应用平台

### 管理控制台用户指南

文档版本08发布日期2025-01-15

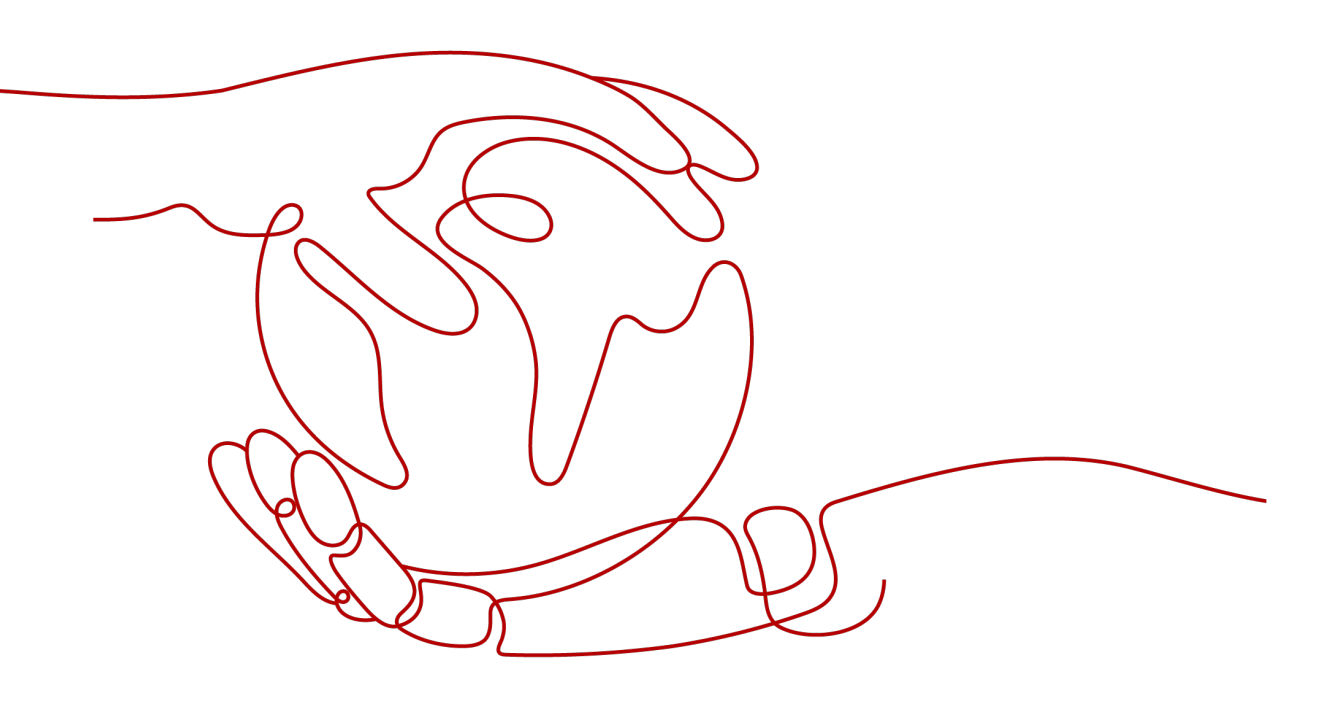

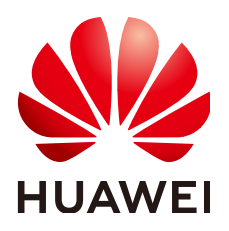

#### 版权所有 © 华为云计算技术有限公司 2025。保留一切权利。

非经本公司书面许可,任何单位和个人不得擅自摘抄、复制本文档内容的部分或全部,并不得以任何形式传播。

#### 商标声明

NUAWE和其他华为商标均为华为技术有限公司的商标。 本文档提及的其他所有商标或注册商标,由各自的所有人拥有。

#### 注意

您购买的产品、服务或特性等应受华为云计算技术有限公司商业合同和条款的约束,本文档中描述的全部或部 分产品、服务或特性可能不在您的购买或使用范围之内。除非合同另有约定,华为云计算技术有限公司对本文 档内容不做任何明示或暗示的声明或保证。

由于产品版本升级或其他原因,本文档内容会不定期进行更新。除非另有约定,本文档仅作为使用指导,本文 档中的所有陈述、信息和建议不构成任何明示或暗示的担保。

#### 华为云计算技术有限公司

地址: 贵州省贵安新区黔中大道交兴功路华为云数据中心 邮编: 550029

网址: <u>https://www.huaweicloud.com/</u>

目录

| 1 申请开通 AppStage           | 1  |
|---------------------------|----|
| 2 购买 AppStage 并关联组织       | 2  |
| 2.1 购买 AppStage           | 2  |
| 2.2 为 AppStage 关联组织       | 4  |
| 3 配置 AppStage 各中心服务授权     | 7  |
| 4 在 AppStage 中完善组织及产品信息流程 | 9  |
| 5 AppStage 首页介绍           | 12 |
| 6 管理已关联组织的部门及成员           | 16 |
| 6.1 AppStage 组织介绍         |    |
| 6.2 在 AppStage 中管理部门      |    |
| 6.3 在 AppStage 中管理成员      | 17 |
| 7 管理产品与服务                 | 19 |
| 7.1 在 AppStage 中管理产品      |    |
| 7.2 在 AppStage 中管理服务      | 20 |
| 7.3 在 AppStage 中管理微服务     |    |
| 7.4 在 AppStage 中管理产品视图    | 23 |
| 8 在 AppStage 中管理公告        | 25 |
| 9 申请及审批权限                 | 27 |
| 9.1 AppStage 用户申请权限       | 27 |
| 9.2 AppStage 审批人审批权限      |    |
| 10 审计                     | 30 |
| 10.1 支持云审计的关键操作           |    |
| 10.2 查询云审计事件              |    |

### 申请开通 AppStage

AppStage在公测阶段需要先申请并通过人工审核后才可以购买和使用。

🗀 说明

AppStage目前正在公测中,用户申请公测不收取费用,申请通过且购买AppStage后才能公测使用,购买AppStage时会根据不同产品类型收费。

#### 前提条件

登录用户为已实名认证的华为账号或华为云账号。

#### 申请公测

- 步骤1 打开AppStage官网页,单击"申请公测",并登录;或打开AppStage官网页,单击 "控制台",并登录,在控制台首页单击"申请公测"。
- 步骤2 填写公测申请表单。
  - 在"申请公测"页面填写公测申请表,勾选"同意《公测试用服务协议》",并单击 "申请公测"提交申请。
- **步骤3**提交成功。

系统提示已提交公测申请成功,预计5个工作日以内完成审核,请您耐心等待。

步骤4 审批成功。

系统后台审批通过之后,会通过邮件(如果在申请表中填写了邮箱地址)或短消息的方式通知您。

**步骤5** 在"我的公测"页面单击"前往控制台",或在AppStage官网页,单击"控制台", 进入服务控制台购买AppStage。

----结束

# **2** 购买 AppStage 并关联组织

#### 2.1 购买 AppStage

#### 前提条件

登录用户为已实名认证的华为账号或华为云账号。

#### 购买须知

- 需先选购产品套餐,才能选购产品对应的增量包。
- 如果已开通的产品套餐到期,则对应的增量包不可使用,需将产品套餐续订后增量包才可以继续使用。
- 订单支付成功后自动开通服务,生效时间以订单时间为准。

#### 购买 AppStage

- 步骤1 打开AppStage官网页,单击"控制台",并登录。
- 步骤2 在应用平台控制台首页,单击"立即购买"。
- **步骤3**根据需求购买。
  - 购买AI原生应用引擎
    - a. 选择"AI原生应用管理"页签。
    - b. 在"订购方式"区域下,选择"自由订购"或"定制套餐"。
      - 自由订购:执行步骤3.c。
      - 定制套餐:选择套餐包,选择购买时长,根据需求勾选"自动续费"。
    - c. 在"计费模式"区域下,选择"按需计费"或"包年/包月"。
      当"订购方式"选择"自由订购"时,执行此步骤。
      按需计费:在"模型"区域,勾选要购买的资源。
      包年包月:选择套餐包并配置规格,选择购买时长,根据需求勾选"自动续费"。

- d. 在"协议许可"区域勾选"我已阅读并同意《应用平台AppStage服务声明》",单击"下一步"。
- e. 在"确认配置"页面确认订购的产品信息,单击"去支付"。
- f. 在"支付方式"区域,选择支付方式,单击"确认付款"。 支付完成后,系统会提示"订单支付成功"。
- 购买开发中心/运维中心/运营中心
  - a. 选择"应用生命周期管理"页签。
  - b. 在"选择产品类型"区域,请根据业务需求选择所需产品并配置规格。
  - c. (可选)在"选择增量包类型"区域,可以选择运维中心/运营中心的扩展包 或增量包,并配置规格。
  - d. 在"购买时长"区域,选择购买时长,根据需求勾选"自动续费"。
  - e. 在"协议许可"区域勾选"我已阅读并同意《应用平台AppStage服务声 明》"。
  - f. 单击右下角"立即购买"。
  - g. 在"确认配置"页面确认订购的产品信息,单击"去支付"。
  - h. 在"支付方式"区域,选择支付方式,单击"确认付款"。 支付完成后,系统会提示"订单支付成功"。

----结束

#### 购买专业服务

在购买AppStage服务后,还可以购买专业服务。

专业服务是为客户提供aPaaS平台及应用上云和用云全生命周期的服务,支撑客户更好 地使用aPaaS平台和应用。

- 步骤1 打开AppStage官网页,单击"控制台",并登录。
- 步骤2 在应用平台控制台左侧导航,选择"专业服务",进入"aPaas平台专业服务"页面。
- 步骤3 在需要购买的专业服务下,单击"了解更多",进入对应专业服务产品页进行购买。

如果使用IAM用户购买专业服务,则需要具备PSDM FullAccess和BSS FinanceAccess 权限。给IAM用户授权操作请参考<mark>给IAM用户授权</mark>。

----结束

#### 相关操作

在应用平台控制台"总览"页面,支持的其他操作请参考表2-1。

| 表 2-1 | 相关操作 |
|-------|------|
| 12    |      |

| 操作   | 说明                           |
|------|------------------------------|
| 快速订购 | 在"套餐详情"区域,单击"快速订购"。购买未开通的资源。 |
| 变更规格 | 在"套餐详情"区域,单击"变更规格"。          |
| 续费   | 在"套餐详情"区域,单击"续费"。            |

| 操作 | 说明                                                                                     |
|----|----------------------------------------------------------------------------------------|
| 退订 | 退订已购买的包年包月资源,适用于退订 <b>AI原生应用引擎/开发中<br/>心/运维中心/运营中心/</b> 的包年/包月资源。<br>在"套餐详情"区域,单击"退订"。 |
|    |                                                                                        |
|    | 在应用平台控制台左侧导航栏选择"AI原生应用引擎",在AI原生<br>应用引擎详情页面的"我的资源"区域的资源列表中,单击需要停<br>止计费的资源"操作"列的"退订"。  |

#### 2.2 为 AppStage 关联组织

用户购买AppStage后,其账号需创建并关联使用AppStage的组织(仅可关联一个组 织),才能使用AppStage服务及后续购买AppStage相关产品套餐或增量包等。关联组 织完成后,该账号为AppStage的租户管理员,具有组织管理员的权限。

#### 约束与限制

- 一个账号仅可关联一个组织。
- 为AppStage关联组织后不可更换组织,请谨慎选择关联的组织。

#### 前提条件

- 登录用户为已实名认证的华为账号或华为云账号。
- 已<mark>购买AppStage</mark>。

#### 关联组织

- 步骤1 登录AppStage控制台。
- **步骤2** 在左侧导航,选择"总览",在页面顶部根据提示单击"去关联";或在"应用平台 使用向导"区域的"关联组织"节点单击"去关联"以关联使用AppStage的组织。
  - 无组织,新建组织,执行如下操作。
    - a. 在"创建组织"页面,设置组织名称。
      - 名称由1~60个中文、英文、数字及合法字符组成。
    - b. 设置组织的域名。

域名是指网址 (如www.example.com) 中"www."之后的内容,以及电子邮件地址( 如《 用户名 》@example.com )中"@"符号之后的内容。

域名设置后组织管理员为组织创建成员时,创建的成员账号默认带有域名后缀,如设置的组织域名为abc.orgid.top,创建的成员账号为xxx@abc.orgid.top,设置的组织域名为example.com,创建的成员账号为xxx@example.com。

没有域名,域名可以输入组织简称,使用2~30位字母、数字和.-或它们的组合,如abc,后缀名为固定的.orgid.top,如图2-1所示。

#### 图 2-1 设置组织域名

| 创建组织                                               |
|----------------------------------------------------|
| 组织名称                                               |
| abc                                                |
| 由 1-60 个中文、英文、数字及合法字符组成                            |
| 域名 ②                                               |
| 已有域名? 使用自有域名                                       |
| abc .orgid.top                                     |
| 用于组织管理员为成员创建账号,可使用 2-30 位字母、数字和或它们的组合              |
| ✓ 我已阅读并同意《数据委托处理协议》《管理式华为账号与隐私声明》<br>《管理式华为账号服务协议》 |
| 创建取消                                               |
| 已有域名,单击"使用自有域名",输入自有域名,例如                          |

 已有域名,单击"使用自有域名",输入自有域名,例如 example.com,如图2-2所示。

#### 图 2-2 使用自有域名

|    | 创建组织                                               | × |
|----|----------------------------------------------------|---|
|    | 组织名称                                               |   |
|    | abc                                                |   |
|    | 由 1-60 个中文、英文、数字及合法字符组成                            |   |
|    | 域名 ②                                               |   |
|    | 已有域名? 使用免费域名                                       |   |
|    | example.com                                        |   |
|    | 用于组织管理员为成员创建账号,可使用 2-30 位字母、数字和或它们的组合              |   |
|    | ✓ 我已阅读并同意《数据委托处理协议》《管理式华为账号与隐私声明》<br>《管理式华为账号服务协议》 |   |
|    | 创建取消                                               |   |
| c. | 阅读并勾选相关服务协议,单击"创建"。                                |   |
|    | 组织创建成功。                                            |   |
| a. | 甲古 云大联 ,选择租尸安大联的组织。                                |   |
| 已有 | 与组织,则单击"去关联",选择租户要关联的组织。                           |   |

----结束

### 3 配置 AppStage 各中心服务授权

AppStage服务的AI原生应用引擎、运维中心、运营中心与其他云服务存在交互,订购 AI原生应用引擎、运维中心、运营中心之后,为保证服务正常使用,需要进行服务授 权。同意服务授权后,AppStage将在统一身份认证服务为您创建名为 appstage\_admin\_agency的委托,为保证服务正常使用,在使用AppStage服务期间, 请不要删除或者修改appstage\_admin\_agency委托。AI原生应用引擎、运维中心、运 营中心服务授权操作请参考配置AI原生应用引擎/运维中心/运营中心服务授权。

AppStage服务的开发中心深度集成CodeArts服务的功能,订购开发中心后,需在 AppStage控制台关联已开通的CodeArts服务才能正常使用,开发中心部分功能需要用 户的凭证(AK/SK)授权才可正常使用(如使用AK/SK凭证调用CodeArts接口),开发 中心服务授权操作请参考配置开发中心服务授权。

#### 前提条件

- 登录用户为已实名认证的华为账号或华为云账号。
- 已购买AppStage并关联组织。

#### 配置 AI 原生应用引擎/运维中心/运营中心服务授权

- 步骤1 登录AppStage控制台。
- 步骤2 在弹出的"服务授权"对话框,勾选需要授权的授权项,单击"同意授权"。

购买AI原生应用引擎、运维中心或运营中心之后,系统将自动识别到您未同意服务授权并弹框提示您进行服务授权。

**步骤3** (可选)在应用平台控制台左侧导航,选择"服务授权",在"服务授权"页面,单击"一键授权",重新授权;或在"服务授权"页面的服务授权列表中,单击待授权的云服务名称,在"查看权限详情"页面,单击"补充授权",补充授权。

服务授权完成后,在"总览"页面右上角,单击"开始使用",进入AppStage首页。

----结束

#### 配置开发中心服务授权

#### 关联CodeArts

关联后不支持修改关联关系,请谨慎操作。

文档版本 08 (2025-01-15)

- 步骤1 登录AppStage控制台。
- **步骤2** 在AppStage控制台"总览"页顶部根据提示单击"去配置"或在左侧导航栏选择"开发中心"。
- 步骤3 在开发中心详情页"使用向导"区域的"关联CodeArts"节点,单击"去关联"。
- 步骤4 在"关联CodeArts"面板关联CodeArts服务。
  - 所选区域已开通CodeArts: 在"关联CodeArts"对话框中"关联的CodeArts区域"下拉列表中选择需要关联的区域,单击"关联",在"关联CodeArts"对话框对将要关联的区域进行确认,单击"确定"。

🛄 说明

当所选区域CodeArts被冻结后,可能导致开发中心部分功能不可使用。

• 所选区域未开通CodeArts:单击"前往开通"前往开通CodeArts的链接完成开

通,返回"关联CodeArts"对话框单击"CodeArts开通情况"右侧<sup>Q</sup>刷新 CodeArts开通情况显示"已开通",单击"关联",在"关联CodeArts"对话框 对将要关联的区域进行确认,单击"确定"。

● 所选区域的CodeArts已被冻结:需要先解冻CodeArts(可参考<mark>资源冻结</mark>)后,返

回"关联CodeArts"对话框单击"CodeArts开通情况"右侧<sup>Q</sup>刷新CodeArts开 通情况显示"已开通",单击"关联",在"关联CodeArts"对话框对将要关联 的区域进行确认,单击"确定"。

----结束

#### 配置凭证授权

- 步骤1 登录AppStage控制台。
- **步骤2** 在AppStage控制台"总览"页顶部根据提示单击"去配置"或在左侧导航栏选择"开发中心"。
- 步骤3 在开发中心详情页"使用向导"区域的"凭证授权"节点,单击"去授权"。
- 步骤4 在"凭证授权"页面,选择凭证进行授权。
- 步骤5 单击"同意授权"。

服务授权完成后,在"总览"页面右上角,单击"开始使用",进入AppStage首页。

----结束

### 4 在 AppStage 中完善组织及产品信息流程

组织管理员可以在AppStage首页进行系统级功能的配置和维护,如组织信息、应用基础信息(产品、服务、微服务)、公告的新增/修改/删除。

#### 操作流程

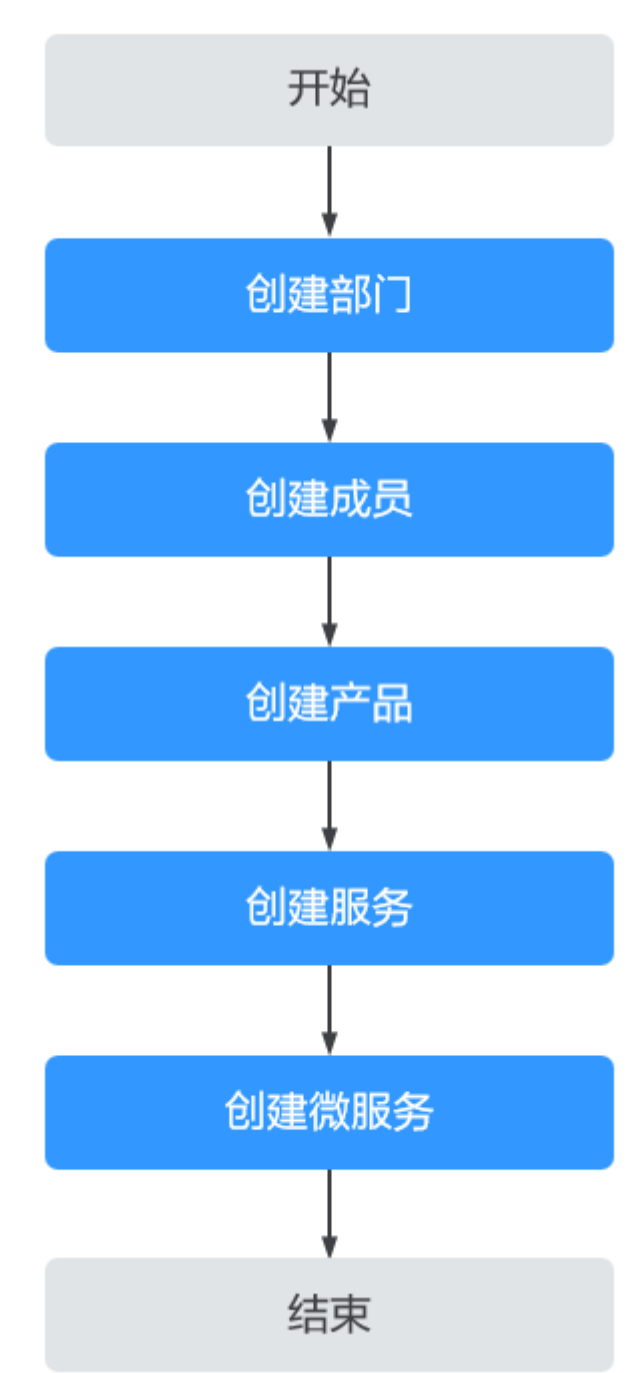

#### 图 4-1 完善组织及产品信息流程

1. 创建部门

添加部门组织管理员可以通过添加部门、添加子部门等操作完善组织架构。

 创建成员
 创建成员部门添加完成后,组织管理员可以通过创建成员、邀请成员或批量导入 成员等操作继续完善组织架构。 3. 创建产品

**创建产品**企业资源接入AppStage前,需要先将企业产品相关信息录入AppStage系 统中,信息录入且发布成功后,AppStage将同步产品信息至开发中心、运维中心 等各个中心。

4. 创建服务

**创建服务**服务是实现一系列功能的软件模块单元,是产品的组成要素,一个产品 一般由一个或多个服务组成。

5. 创建微服务

创建微服务微服务是对服务的进一步细粒度拆分,为服务开发可以提供更高的灵 活性、可伸缩性和可维护性,同时也能够加速服务开发和部署过程。

# 5 AppStage 首页介绍

#### AppStage 首页

#### 步骤1 登录AppStage首页。

支持租户管理员(华为账号)及通过**在AppStage中管理成员**添加的用户登录。如果一 个用户是多个组织的组织成员,则需要选择使用的组织。

**步骤2** AppStage首页从上至下、从左至右显示内容如<mark>图5-1</mark>或<mark>图5-2</mark>所示,各区域功能说明请参见表5-1。

#### 图 5-1 组织管理员界面

| AppStage                                      |                                            |                                           |                                     |     | 产品与意           | 時 公告 細沢 权限 () |      |
|-----------------------------------------------|--------------------------------------------|-------------------------------------------|-------------------------------------|-----|----------------|---------------|------|
| 下午好,<br>在开始使用前请按使用引导完成初始化配<br>使用引导            | 置 C 使用引导                                   |                                           | 7                                   |     |                |               |      |
| 1 部门与成员管理                                     | 2 应用基础信息管理                                 | 3 ABK                                     | 限配置                                 |     | <b>:</b> 产品 30 | 题务 46         |      |
| 您可以在这里创建的门和添加成员,并对部<br>进行管理。<br>(清加部门) (清加成员) | □和成员 配置产品和服务是使用為+<br>这里创建产品和服务。<br>( 創建产品  |                                           | 这里为组织成员配置各中心不同岗位的                   | 他色  | 金 申请权限         | 合.我的权限        |      |
|                                               |                                            |                                           |                                     |     | 公告             |               | 更多 > |
| 平台服务                                          |                                            |                                           |                                     |     | 04             |               |      |
| AI原生应用引擎<br>WiseAgent                         |                                            | 运维中心 *开通<br>WiseEye                       | G 运营中心 *开通<br>WiseOperation         |     |                |               |      |
| 提供基于大模型快速构建AI原生应用的整套<br>工具链,一站式应用部署及应用集成能力。   | 全场景一站式作业平台,提供湿盖软件研发<br>全生命周期的研发工具链和研发管理服务。 | 一站武智能化运维平台,满足企业提高运维<br>效率、提升运维质量、简化流程的需要。 | 面向运营人员提供运营管理服务,划<br>据接入、数据处理、指标开发等。 | 应用数 | 帮助文档           |               | 更多>  |
|                                               |                                            |                                           |                                     |     | 🕞 从这里开始        | > 微服务开发       |      |
| <b>我的待办 (3)</b> 我的申请                          |                                            |                                           |                                     | 更多; | ⋧ 启动开发项目       | 同 道道中心        |      |
| 描述                                            | 所属中心                                       | 申请人                                       | 停留时间                                |     |                |               |      |
|                                               | 权限管理                                       | _                                         | 23天前                                |     |                |               |      |
|                                               | 权限管理                                       |                                           | 3月前                                 |     |                |               |      |
|                                               | 权限管理                                       |                                           | 4月前                                 |     |                |               |      |
|                                               |                                            |                                           |                                     |     |                |               |      |
|                                               |                                            |                                           |                                     |     |                |               |      |
|                                               |                                            |                                           |                                     |     |                |               |      |

图 5-2 非组织管理员界面

| AppStage                                                  |                                           |                                     |                                    |        | ź                    | 8584 KA () 🧧 |     |
|-----------------------------------------------------------|-------------------------------------------|-------------------------------------|------------------------------------|--------|----------------------|--------------|-----|
| 上午好,<br>在开始使用前请按使用引导完成初始化配置 © 使用9<br>使用3]导                | en<br>F                                   |                                     | 7                                  | @ 1988 |                      |              |     |
| 1 邮门与成员管理                                                 | 2 应用基础信息管理                                | 3 жеб                               | 置5690                              |        | <b>#</b> ## 30       | 85 46        |     |
| 您可以在这里创建部门和添加成员,并对部门和成员<br>进行管理。                          | 配置产品和服务是使用各中心的必引<br>这里创建产品和服务。            | 要前提,您可以在 您可以还<br>权限。                | 这里为组织成员配置各中心不同岗位的                  | 的角色    | 命 申请权限               | 3. 我的权限      |     |
| 平台服务                                                      |                                           |                                     |                                    |        | 公告                   |              | 更多〉 |
| Aligitzansis<br>WiseAgent                                 | <del>文中心</del> 未开選<br>eStudio             | 运维中心 未开通<br>WiseEye                 | G 返营中心 *开通<br>WiseOperation        |        | <b>04</b><br>2024/12 |              |     |
| 提供基于大键型快速构建AI原生应用的整套 全场展一站式<br>王具链,一站式应用部署及应用集成能力。 全生命阐明的 | 作业平台,提供涵盖软件研发 一站式,<br>研发工具链和研发管理服务。  效率、1 | 曾能化运缴平台,满足企业提高运缴<br>是升运维断量、简化流程的需要。 | 面向运营人员提供运营管理服务,<br>据接入、数据处理、指标开发等。 | 如应用数   | 帮助文档                 |              | 更多〉 |
| 我的待办 我的申请                                                 |                                           |                                     |                                    | 更多〉    | ▶ 从这里开始              | L 微服务开发      |     |
| 描述                                                        | 所履中心                                      | 申请人                                 | 傳羅时间                               |        | 😤 启动开发项目             | 同 道徳中心       |     |
|                                                           | いたので、「「「」」                                |                                     |                                    |        |                      |              |     |

#### 表 5-1 AppStage 首页各区域功能说明

| 功能区域        | 说明                                                                |
|-------------|-------------------------------------------------------------------|
| 顶部右侧菜单<br>栏 | <ul> <li>产品与服务:管理产品、服务、微服务。具体操作请参考管理</li> <li>产品与服务。</li> </ul>   |
|             | <ul> <li>公告:管理公告。组织管理员才有权限。具体操作请参考在<br/>AppStage中管理公告。</li> </ul> |
|             | <ul> <li>组织:管理部门、成员。组织管理员才有权限。具体操作请参考管理已关联组织的部门及成员。</li> </ul>    |
|             | ● 权限:审批、申请权限。具体操作请参考 <b>申请及审批权限</b> 。                             |
|             | <ul> <li>⑦:用户可查看帮助文档、新手引导。组织管理员才能看到新<br/>手引导。</li> </ul>          |
|             | <ul> <li>账号信息:查看登录账号相关信息,可以修改密码。</li> </ul>                       |

| 功能区域    | 说明                                                                            |
|---------|-------------------------------------------------------------------------------|
| 使用引导    | 展示在使用AppStage前需要按照此使用引导完成初始化配置流<br>程,提供快捷入口。                                  |
|         | 单击"隐藏",隐藏使用引导。"在开始使用前请按使用引导完成初始化配置"右侧,单击"使用引导",显示使用引导。                        |
|         | 组织管理员才可以配置初始化流程。                                                              |
|         | ● 部门与成员管理                                                                     |
|         | – 添加部门:单击"添加部门",为已关联的组织添加部门,<br>具体请参考 <mark>添加部门</mark> 。                     |
|         | – 添加成员:单击"添加成员",为部门添加成员,具体请参<br>考 <mark>创建成员</mark> 。                         |
|         | ● 应用基础信息管理                                                                    |
|         | – 创建产品:单击"创建产品",为部门创建产品,具体请参<br>考 <mark>创建产品</mark> 。                         |
|         | – 创建服务:单击"创建服务",为产品创建服务,具体请参<br>考 <mark>创建服务</mark> 。                         |
|         | <ul> <li>角色权限配置:为用户配置角色权限。此功能暂未开放。</li> </ul>                                 |
| 基础信息    | 展示组织、产品、服务信息,提供快捷入口。                                                          |
|         | ● 产品:单击"产品",管理产品,具体操作请参考在AppStage<br>中管理产品。                                   |
|         | ● 服务:单击"服务",管理服务,具体操作请参考在AppStage<br>中管理服务。                                   |
|         | <ul> <li>申请权限:单击"申请权限",申请需要的权限,具体操作请<br/>参考申请权限。</li> </ul>                   |
|         | <ul> <li>我的权限:单击"我的权限",查看登录用户的权限,具体操<br/>作请参考AppStage用户申请权限。</li> </ul>       |
| 平台服务    | 提供各个功能模块的快捷入口及简介。                                                             |
|         | <ul> <li>AI原生应用引擎:单击"AI原生应用引擎",使用AI原生应用引<br/>擎的功能,详细介绍请参考AI原生应用引擎。</li> </ul> |
|         | <ul> <li>开发中心:单击"开发中心",使用开发中心的功能,详细介<br/>绍请参考开发中心。</li> </ul>                 |
|         | <ul> <li>运维中心:单击"运维中心",使用运维中心的功能,详细介<br/>绍请参考运维中心。</li> </ul>                 |
|         | <ul> <li>运营中心:单击"运营中心",使用运营中心的功能,详细介<br/>绍请参考运营中心。</li> </ul>                 |
| 公告      | 展示公告发布时间及公告标题。                                                                |
|         | 单击公告名称,可以查看公告内容。在公告右上角,单击"更<br>多",查看公告列表。                                     |
| 我的待办/我的 | 展示登录用户的待办或申请的相关事项。                                                            |
| 申请      | 单击待办/申请事项,跳转至对应页面,处理待办/申请事项。                                                  |

| 功能区域 | 说明            |
|------|---------------|
| 帮助文档 | 跳转到对应的详细指导文档。 |

----结束

## 6 管理已关联组织的部门及成员

#### 6.1 AppStage 组织介绍

组织管理是AppStage集成<mark>组织成员账号 OrgID</mark>服务的能力,面向企业提供组织管理、 企业成员账号管理以及SaaS应用授权管理能力的云服务。OrgID将Huawei ID账号体系 延伸到企业用户,提供统一华为云面向生态SaaS服务的组织、账号,面向生态伙伴推 出SaaS服务账号集成规范。

这里主要介绍AppStage使用组织成员账号 OrgID服务的操作:在AppStage中管理部门、在AppStage中管理成员。

关于组织成员账号 OrgID服务更多信息,请参考<mark>组织成员账号 OrgID</mark>服务的帮助文 档。

#### 6.2 在 AppStage 中管理部门

为方便企业部门管理,AppStage提供了部门管理功能。通过部门管理功能,组织管理 员可以在AppStage中清晰明了的看到您企业的组织结构,通过添加部门、添加子部 门、编辑部门、删除部门等操作完善组织架构。

#### 前提条件

登录用户为组织管理员。

#### 添加部门

步骤1 登录AppStage首页。

支持租户管理员(华为账号)及通过**在AppStage中管理成员**添加的用户登录。如果一 个用户是多个组织的组织成员,则需要选择使用的组织。

- 步骤2 在首页右上角,选择"组织 > 部门管理",进入OrgID页面。
- **步骤3** 单击"添加部门",输入部门名称、选择上级部门、设置部门CODE(可选),单击 "确认"。

设置部门CODE后,可在部门管理界面通过部门CODE搜索部门。

- **步骤4** 在已添加的部门对应的"操作"列下,单击"添加子部门",输入部门名称、设置部门CODE(可选),单击"确认"。
- 步骤5 重复执行步骤3~步骤4,可创建一个完整的产品部门。

----结束

#### 相关操作

在"部门管理"界面,支持的其他操作请参考<mark>表6-1</mark>。

#### **表 6-1** 相关操作

| 操作   | 说明                                                                                                    |
|------|----------------------------------------------------------------------------------------------------|
| 编辑部门 | <ol> <li>单击待修改部门所在行"操作"列下的"编辑部门"。<br/>组织创建成功后,会默认生成一个一级部门,该一级部门不支<br/>持编辑。</li> <li>修改部门信息,单击"更新"。</li> </ol> |
| 删除部门 | 1. 单击待删除部门所在行"操作"列下的"删除"。                                                                                     |
|      | <ul> <li>删除部门前,需先删除该部门下所有子部门,否则无法删除<br/>部门。</li> </ul>                                                        |
|      | ● 一级部门不支持删除。                                                                                                  |
|      | ● 删除部门后,数据无法恢复,请谨慎操作。                                                                                         |
|      | 2. 单击"确认"。                                                                                                    |

#### 6.3 在 AppStage 中管理成员

可以通过直接创建成员、邀请已有个人华为账号的用户加入组织、批量导入成员等操作来完善企业组织架构。

#### 前提条件

- 登录用户为组织管理员。
- 已添加部门。

#### 约束与限制

每个组织下默认最多可以创建和邀请共200个成员。

#### 创建成员

#### 步骤1 登录AppStage首页。

支持租户管理员(华为账号)及通过**在AppStage中管理成员**添加的用户登录。如果一 个用户是多个组织的组织成员,则需要选择使用的组织。

步骤2 在首页右上角,选择"组织 > 成员管理",进入OrgID页面。

步骤3 单击"创建成员"。

**步骤4** 填写成员信息,参数说明如<mark>表6-2</mark>所示。如果在<mark>用户属性配置</mark>中添加了自定义属性,还 需根据属性要求填入相关信息。填写完成后,单击"保存"或"保存并继续"。

保存: 创建成员结束。

保存并继续:可以继续创建成员。

表 6-2 创建成员参数说明

| 参数名称 | 参数说明                                                                  |  |
|------|-----------------------------------------------------------------------|--|
| 成员姓名 | 成员的姓名。最多可输入20个字符。                                                     |  |
| 成员账号 | 设置成员的账号。输入账号前半部分,并选择组织域名。<br>账号默认带组织域名后缀,如"zhangsan01@abc.orgid.top"。 |  |
| 手机号  | 成员的手机号码。非必填项,当邮箱地址未填写时手机号必须填<br>写。                                    |  |
| 邮箱地址 | 成员的邮箱地址。非必填项,当手机号未填写时邮箱地址必须填<br>写。                                    |  |
| 设置密码 | 设置成员的账号密码,支持选择"自动生成密码"或"手工输入密<br>码"。                                  |  |
|      | 手工输入的密码长度必须超过8位,需要包含数字和英文字母,且<br>不能出现三个连续相同的字符。                       |  |
|      | 成员首次登录需修改密码。                                                          |  |
| 部门   | 成员所属部门。                                                               |  |
| 成员工号 | 成员的工号。                                                                |  |
| 职位   | 成员所担任的职位。                                                             |  |
| 用户组  | 选择成员所属的用户组。选择后在用户组列表下会展示该成员信<br>息。                                    |  |
| 失效时间 | 设置成员账号的失效时间,到失效时间,系统将自动禁用账号。失<br>效时间设置为空表示长期有效。                       |  |
|      | 如果成员登录时账号到期失效,管理员可以为成员账号续期,具体<br>请参见 <mark>账号续期</mark> 。              |  |

#### ----结束

#### 相关操作

在"成员管理"界面,支持的其他操作请参考<mark>成员管理</mark>。

## 7 管理产品与服务

#### 7.1 在 AppStage 中管理产品

企业资源接入AppStage前,需要先将企业产品相关信息录入AppStage系统中,信息录入成功后,AppStage将自动同步产品至开发中心、运维中心等各个中心。

在"产品管理"页面,组织管理员可以创建、查看、编辑、删除、发布、同步或下线 产品相关信息,非组织管理员仅可查看产品详情。

#### 前提条件

已添加部门。

#### 创建产品

步骤1 登录AppStage首页。

支持租户管理员(华为账号)及通过<mark>在AppStage中管理成员</mark>添加的用户登录。如果一 个用户是多个组织的组织成员,则需要选择使用的组织。

- 步骤2 在首页右上角,选择"产品与服务 > 产品管理"。
- 步骤3 在"产品管理"页面右上角,单击"创建产品"。
- **步骤4** 在"创建产品"页面,在"产品归属部门"下拉列表中选择产品归属的部门,设置产品中文名和产品英文名,其中产品归属部门和产品英文名设置后不可修改。
  - 产品中文名: 由3~64个字符组成,包含汉字、数字、字母。
  - 产品英文名:由3~64个字符组成,包含大小写字母、数字,必须以字母开头。产品英文名是产品在系统内的唯一标识,录入后不可修改,系统在部分场景下会使用产品英文名代替产品中文名进行展示。
- 步骤5 单击"创建",创建产品完成。
- **步骤6** 在"操作"列下,单击"发布",在弹框中单击"确定"。将该产品发布到已购买的 AppStage相关中心。

在产品列表中,新建的产品"状态"由"草稿"变为"已发布"。发布后不支持删 除。

----结束

#### 相关操作

在"产品管理"界面列表中,支持的其他操作请参考表7-1。

#### **表 7-1**相关操作

| 操作     | 说明                                                                                                    |  |
|--------|----------------------------------------------------------------------------------------------------|--|
| 查看产品详情 | 在对应的"产品中文名"列下,单击产品中文名。                                                                                                   |  |
| 编辑产品   | 在对应的"操作"列下,单击"编辑"。<br>产品"状态"为"草稿",才能编辑。                                                                                  |  |
| 删除产品   | 在对应的"操作"列下,单击"删除"。<br>产品"状态"为"草稿",才能删除。                                                                                  |  |
| 下线产品   | 在对应的"操作"列下,单击"下线"。<br>• 产品"状态"为"已发布",才能下线。下线后,可再次发<br>布。<br>• 下线产品需确保该产品下的服务及微服务已下线,下线后<br>AppStage的开发中心、运维中心等中心无法使用该产品。 |  |
| 同步产品   | 在对应的"操作"列下,单击"同步"。<br>• 产品"状态"为"已发布/已下线",才能同步。<br>• 产品发布后,如果AppStage的相关中心未同步到该产品,可使<br>用此"同步"功能重新同步产品。                   |  |

#### 7.2 在 AppStage 中管理服务

服务是实现一系列功能的软件模块单元,是产品的组成要素,一个产品一般由一个或 多个服务组成。一个大型的应用程序可以拆分成一组小型、独立的服务。每个服务都 运行在自己的进程中,并通过轻量级的通信机制(如HTTP或消息队列)进行相互通 信。每个服务都专注于完成特定的业务功能,并且可以独立地进行开发、部署和扩 展。

在"服务管理"页面,组织管理员可以创建、查看、编辑、删除、发布、同步或下线 服务相关信息,非组织管理员仅可查看服务详情。

#### 前提条件

已创建产品,且产品的"状态"为"已发布"。

#### 创建服务

步骤1 登录AppStage首页。

文档版本 08 (2025-01-15)

支持租户管理员(华为账号)及通过**在AppStage中管理成员**添加的用户登录。如果一 个用户是多个组织的组织成员,则需要选择使用的组织。

- **步骤2** 在首页右上角,选择"产品与服务 > 服务管理"。
- 步骤3 在"服务管理"页面右上角,单击"创建服务"。
- **步骤4** 在"创建服务"页面,在"所属产品"下拉列表中选择服务所属产品,设置服务中文名、服务英文名,其中服务所属产品和服务英文名设置后不可修改。
  - 服务中文名:由3~64个字符组成,包含汉字、数字、字母。
  - 服务英文名:由3~64个字符组成,包含大小写字母、数字,必须以字母开头。服务英文名是服务在系统内的唯一标识,录入后不可修改,系统在部分场景下会使用服务英文名代替服务中文名进行展示。
- 步骤5 单击"创建",创建服务完成。
- **步骤6** 在"操作"列下,单击"发布",在弹框中单击"确定"。将该服务发布到已购买的 AppStage相关中心。

在服务列表中,新建的服务"状态"由"草稿"变为"已发布"。发布后不支持删除。

----结束

#### 相关操作

在"服务管理"界面列表中,支持的其他操作请参考表7-2。

#### **表 7-2**相关操作

| 操作     | 说明                                                                                                    |  |  |
|--------|----------------------------------------------------------------------------------------------------|--|--|
| 查看服务详情 | 在对应的"服务中文名"列下,单击服务中文名。                                                                                                |  |  |
| 编辑服务   | 在对应的"操作"列下,单击"编辑"。<br>服务"状态"为"草稿",才能编辑。                                                                               |  |  |
| 删除服务   | 在对应的"操作"列下,单击"删除"。<br>服务"状态"为"草稿",才能删除。                                                                               |  |  |
| 下线服务   | 在对应的"操作"列下,单击"下线"。<br>• 服务"状态"为"已发布",才能下线。下线后,可再次发<br>布。<br>• 下线服务需确保该服务下的微服务已下线,下线后AppStage的<br>开发中心、运维中心等中心无法使用该服务。 |  |  |
| 同步服务   | 在对应的"操作"列下,单击"同步"。<br>• 服务"状态"为"已发布/已下线",才能同步。<br>• 服务发布后,如果AppStage的相关中心未同步到该服务,可使<br>用此"同步"功能重新同步服务。                |  |  |

#### 7.3 在 AppStage 中管理微服务

微服务是对服务的进一步细粒度拆分,为服务开发可以提供更高的灵活性、可伸缩性和可维护性,同时也能够加速服务开发和部署过程。

在微服务管理页面,组织管理员可以创建、查看、编辑、删除、发布、同步或下线微 服务相关信息,非组织管理员仅可查看微服务详情。

#### 前提条件

已创建服务, 且服务的"状态"为"已发布"。

#### 创建微服务

步骤1 登录AppStage首页。

支持租户管理员(华为账号)及通过**在AppStage中管理成员**添加的用户登录。如果一 个用户是多个组织的组织成员,则需要选择使用的组织。

- **步骤2**在首页右上角,选择"产品与服务 > 微服务管理"。
- 步骤3 在"微服务管理"页面右上角,单击"创建微服务"。
- **步骤4** 在"创建微服务"页面,在"所属服务"下拉列表中选择微服务所属服务,设置微服 务中文名、微服务英文名,其中微服务所属服务和微服务英文名设置后不可修改。
  - 微服务中文名:由3~64个字符组成,包含汉字、数字、字母。
  - 微服务英文名:由3~64个字符组成,包含大小写字母、数字,必须以字母开头。
     微服务英文名是微服务在系统内的唯一标识,录入后不可修改,系统在部分场景下会使用微服务英文名代替微服务中文名进行展示。
- 步骤5 单击"创建",创建微服务完成。
- **步骤6** 在"操作"列下,单击"发布",在弹框中单击"确定"。将该微服务发布到开发中心、运维中心。

在微服务列表中,新建的微服务"状态"由"草稿"变为"已发布"。发布后不支持删除。

----结束

#### 相关操作

在"微服务管理"界面列表中,支持的其他操作请参考表7-3。

#### **表 7-3**相关操作

| 操作          | 说明                                       |
|-------------|------------------------------------------|
| 查看微服务详<br>情 | 在对应的"微服务中文名"列下,单击微服务中文名。                 |
| 编辑微服务       | 在对应的"操作"列下,单击"编辑"。<br>微服务"状态"为"草稿",才能编辑。 |

| 操作    | 说明                                                                                                    |
|-------|----------------------------------------------------------------------------------------------------|
| 删除微服务 | 在对应的"操作"列下,单击"删除"。<br>微服务"状态"为"草稿",才能删除。                                                                       |
| 下线微服务 | 在对应的"操作"列下,单击"下线"。<br>• 微服务"状态"为"已发布",才能下线。下线后,可再次发<br>布。<br>• 下线后AppStage的开发中心、运维中心无法使用该微服务。                  |
| 同步微服务 | 在对应的"操作"列下,单击"同步"。<br>• 微服务"状态"为"已发布/已下线",才能同步。<br>• 微服务发布后,如果AppStage开发中心、运维中心未同步到该<br>微服务,可使用此"同步"功能重新同步微服务。 |

#### 7.4 在 AppStage 中管理产品视图

产品视图是集合AppStage中全量的产品/服务/微服务的信息管理页面,组织管理员可 以创建、查看、编辑、删除、发布、同步或下线产品/服务/微服务信息,非组织管理员 仅可查看产品/服务/微服务详情。

#### 前提条件

已添加部门。

#### 管理产品视图

步骤1 登录AppStage首页。

支持租户管理员(华为账号)及通过**在AppStage中管理成员**添加的用户登录。如果一个用户是多个组织的组织成员,则需要选择使用的组织。

- **步骤2** 在首页右上角,选择"产品与服务 > 产品管理"。
- **步骤3** 在左侧导航栏选择"产品视图",在产品视图列表中,可依次展开根部门下的各子部门、产品、服务、微服务的层级结构,如<mark>图7-1</mark>所示,在"操作"列可执行的操作,如 表7-4所示。

| 图 7-1 | 产品视图 |
|-------|------|
|-------|------|

| 应用基础信息管理                                                                | 产 | 品视图                                                                             |                                                          |                           | □ 操作描刊                                                    | 创建*品 |
|-------------------------------------------------------------------------|---|---------------------------------------------------------------------------------|----------------------------------------------------------|---------------------------|-----------------------------------------------------------|------|
| <ul> <li>产品树脂</li> <li>产品管理</li> <li>派务管理</li> <li>(1) 纵乐务管理</li> </ul> |   | <b>操作指引</b><br>① <b>1982年品</b><br>—                                             | (2) 例建服务<br>来一个产品分解成多个服务                                 | (3) B                     | <b>抜建設服务</b><br>一个服务分配成多个规模等                              | ◎ P# |
| □ 标签管理 ∨                                                                |   | 产品 ▼ Q 清館入产品中文名/产品表<br>中文名                                                      | 文名搜索<br><b>英文名</b>                                       | 状态                        | 操作                                                        |      |
|                                                                         | ¢ | [部门)AppStage思维中心1     [19]门)并引取许TM     [14]加降着ref     [14]加降着ref     [18]列第明dev | d49 1985550b34b1c901af1863d030c4f<br>10059<br>fef<br>dev | <br><br>- 已没布<br>已没布      | + 白藤小品<br>+ 白藤小品<br>① 下径 ② 同歩 + 白藤原券<br>① 下後 ② 同歩 + 白藤原務の |      |
|                                                                         |   | [桃銀妈]桃銀妈min<br>+ [節/]]1211                                                      | min<br>90a610f876b64c97b3202cf20d0ece62                  | <ul> <li>○ 已发布</li> </ul> | ⑦ 下线 2 同歩<br>+ 台建产品                                       |      |

E.

#### 表 7-4 产品视图列表支持的操作

| 操作                | 说明                                                                                                 |  |  |
|-------------------|----------------------------------------------------------------------------------------------------|--|--|
| 创建产品/服<br>务/微服务   | <ul> <li>在"产品视图"页面右上角或在部门所在行的"操作"下,单<br/>击"创建产品"。具体配置信息请参考创建产品。</li> </ul>                         |  |  |
|                   | <ul> <li>在产品所在行的"操作"列单击"创建服务"。具体配置信息<br/>请参考创建服务。</li> </ul>                                       |  |  |
|                   | <ul> <li>在服务所在行的"操作"列单击"创建微服务"。具体配置信息请参考创建微服务。</li> </ul>                                          |  |  |
| 查看产品/服<br>务/微服务详情 | 在对应的"产品/服务/微服务中文名"列下,单击产品/服务/微服<br>务中文名。                                                           |  |  |
| 发布产品/服            | 在对应的"操作"列下,单击"发布",单击"确定"。                                                                          |  |  |
| 务/微服务             | 将该产品/服务/微服务发布到已购买的AppStage的相关中心。                                                                   |  |  |
|                   | <ul> <li>产品/服务/微服务"状态"为"草稿"或"已下线",才能发布。</li> </ul>                                                 |  |  |
|                   | ● 发布后,不支持删除。                                                                                       |  |  |
| 编辑产品/服            | 在对应的"操作"列下,单击"编辑"。                                                                                 |  |  |
| 务/微服务             | 产品/服务/微服务"状态"为"草稿",才能编辑。                                                                           |  |  |
| 删除产品/服            | 在对应的"操作"列下,单击"删除"。                                                                                 |  |  |
| 务/微服务             | 产品/服务/微服务"状态"为"草稿",才能删除。                                                                           |  |  |
| 下线产品/服            | 在对应的"操作"列下,单击"下线"。                                                                                 |  |  |
| 务/微服务             | <ul> <li>产品/服务/微服务"状态"为"已发布",才能下线。下线后,<br/>可再次发布。</li> </ul>                                       |  |  |
|                   | <ul> <li>下线后AppStage的开发中心、运维中心等中心无法使用该产品/<br/>服务/微服务。</li> </ul>                                   |  |  |
| 同步产品/服            | 在对应的"操作"列下,单击"同步"。                                                                                 |  |  |
| 务/微服务             | • 产品/服务/微服务"状态"为"已发布/已下线",才能同步。                                                                    |  |  |
|                   | <ul> <li>产品/服务/微服务发布后,如果在AppStage的相关中心未同步<br/>到该产品/服务/微服务,可使用此"同步"功能重新同步产品/<br/>服务/微服务。</li> </ul> |  |  |

----结束

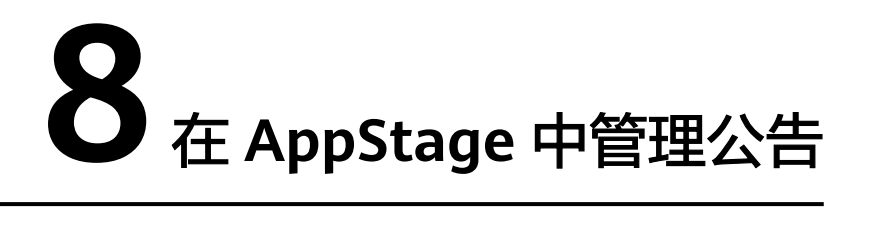

在AppStage的公告管理页面,组织管理员可以根据需要创建、修改、删除,以及置顶/ 取消置顶系统官方发布的声明或通知,通过公告把信息传递给组织下的所有用户,使 用户更好的了解系统更新、消息传达、公共管理、实施细节等事项。

#### 前提条件

登录用户为组织管理员。

#### 创建公告

步骤1 登录AppStage首页。

支持租户管理员(华为账号)及通过**在AppStage中管理成员**添加的用户登录。如果一个用户是多个组织的组织成员,则需要选择使用的组织。

- 步骤2 在首页右上角,选择"公告 > 公告管理"。
- 步骤3 在公告页面右上角,单击"创建公告"。
- 步骤4 在"创建公告"页面,输入公告的相关参数信息,如<mark>图</mark>8-1所示,参数说明请参见表8-1。

#### **图 8-1** 创建公告

| <   公告              | 创建公告                                                                                                    | ×       |
|---------------------|----------------------------------------------------------------------------------------------------|---------|
| <ul> <li></li></ul> | 公告标题<br>                                                                                                    | 0/255 🖉 |
|                     | 公告內容                                                                                                    |         |
| 总条数:0               | <ul> <li>生沈时间</li> <li>开轮时间</li> <li>松东助间</li> <li>(公)</li> <li>(公)</li> <li>((公)</li> <li>((公)</li> <li>((公)</li> <li>((公)</li> <li>((公)</li> <li>((公)</li> <li>((公)</li> <li>((公)</li> <li>((公)</li> <li>((公)</li> <li>((公)</li> <li>((公)</li> <li>((公)</li> <li>(((公)</li> <li>((((((((((((((((((((((((((((((((((((</li></ul> | 6       |
|                     | enet                                                                                                    | 取消      |

#### 表 8-1 创建公告参数说明

| 参数名称 | 参数说明                 |
|------|----------------------|
| 公告标题 | 设置公告的标题。             |
| 公告内容 | 设置公告的具体内容。           |
| 生效时间 | 设置公告的生效时段的开始时间和结束时间。 |
| 优先级  | 设置公告优先级类型,分为普通、紧急两种。 |
| 是否置顶 | 设置是否将此条公告置顶在公告列表。    |

步骤5 单击"创建",创建公告完成。

新创建的公告显示在公告列表中。

----结束

#### 相关操作

在"公告"界面列表中,支持的其他操作请参考表8-2。

#### **表 8-2**相关操作

| 操作            | 说明                      |
|---------------|-------------------------|
| 查看公告          | 在对应的"公告标题"列下,单击公告标题。    |
| 修改公告          | 在对应的"操作"列下,单击"修改"。      |
| 删除公告          | 在对应的"操作"列下,单击"删除"。      |
| 置顶/取消置顶<br>公告 | 在对应的"操作"列下,单击"置顶/取消置顶"。 |

## 9 申请及审批权限

#### 9.1 AppStage 用户申请权限

当用户权限无法满足需求时,可提交权限申请由相应审批人审批同意后,拥有相应操 作权限。用户如需访问AppStage的Al原生应用引擎、开发中心、运维中心等各中心则 需分别申请相应中心的角色权限。

#### 申请权限

#### 步骤1 登录AppStage首页。

支持租户管理员(华为账号)及通过**在AppStage中管理成员**添加的用户登录。如果一 个用户是多个组织的组织成员,则需要选择使用的组织。

- 步骤2 在首页右上角,选择"权限 > 权限申请",进入"我的权限"页面。
- 步骤3 单击"申请权限"。
- 步骤4 在"选择岗位/角色信息"页面,配置权限信息。
  - 权限申请:在"权限申请"页面,根据需要选择领域、岗位/角色、产品,单击 "查询"。
    - 请选择领域:选择申请权限所属中心,如果需要申请组织管理员权限,则选 择"公共领域"。
    - 请选择岗位/角色:选择申请权限的岗位/角色,用户可申请的岗位/角色请参 见<mark>权限管理</mark>。
    - 请选择产品:选择该组织下创建的产品,创建产品的操作请参考<mark>创建产品</mark>。
  - 复制同事权限:在"复制同事权限"页面,输入同事姓名或账号,单击"查 询"。
- 步骤5 在查询列表中勾选用户需要申请的岗位/角色,单击"下一步"。
- **步骤6** 在"已选中权限"区域设置权限有效期,在"申请信息"区域输入申请原因。 权限有效期最长为360天。
- 步骤7 单击"提交"。

申请电子流提交后,可在左侧导航栏中"我的申请"中查看权限申请状态、详情等信息,可联系审批人进行审批。

文档版本 08 (2025-01-15)

#### 🛄 说明

在申请列表中,在对应的"操作"列下,单击"查看详情 > 撤回",可撤回"申请状态"为 "审批中"的权限申请。

待审批人审批权限申请通过后,申请的用户重新登录AppStage,即可拥有所申请的操 作权限。

----结束

#### 相关操作

在"权限管理"页面,支持的其他操作请参考表9-1。

#### **表 9-1**相关操作

| 操作                  | 步骤                                                                                                    |  |
|---------------------|----------------------------------------------------------------------------------------------------|--|
| 查看我的权<br>限          | 在"我的权限"页面,列表中展示登录用户的权限。                                                                                                    |  |
| 延期权限                | 在"我的权限"页面,勾选需要延期的权限,单击"延期权限"。                                                                                                    |  |
| 取消权限                | 在"我的权限"页面,勾选需要取消的权限,单击"取消权限"。                                                                                                    |  |
| 查看权限申<br>请信息        | <ul> <li>在"我的申请"页面,可以查看权限申请状态、审批结果信息。</li> <li>查看详情:可以查看申请人的详细信息,以及审批人。可撤回"申请状态"为"审批中"的权限申请。</li> <li>复制审批链接:复制审批链接提供给审批人进行审批。</li> </ul> |  |
| 查看我的权<br>限变更记录      | 在"我的权限变更记录"界面,通过日期查询权限变更记录。                                                                                                    |  |
| 修改岗位/<br>角色         | 在"岗位/角色配置"页面,在对应的"操作"列下,单击"编辑"。<br>"岗位/角色配置"页面仅组织管理员可见。<br>仅运维中心的一级审批人、二级审批人、三级审批人的"岗位/角色"<br>"岗位/角色描述"可修改。                               |  |
| 在岗位/角<br>色中新增成<br>员 | 在"岗位/角色配置"页面,在对应的"操作"列下,单击"成员列<br>表"。<br>"岗位/角色配置"页面仅组织管理员可见。                                                                             |  |

#### 9.2 AppStage 审批人审批权限

当审批人收到用户权限申请后,需要在权限管理系统页面,进行权限审批。

#### 前提条件

登录用户为具有相应审批角色的用户,具体审批角色权限详见<mark>权限管理</mark>。

#### 审批权限

#### 步骤1 登录AppStage首页。

支持租户管理员(华为账号)及通过**在AppStage中管理成员**添加的用户登录。如果一个用户是多个组织的组织成员,则需要选择使用的组织。

- 步骤2 在首页右上角,选择"权限 > 权限申请",进入"我的权限"页面。
- **步骤3** 在左侧导航选择"我的审批",在我的审批列表中,通过申请单号/提交人/申请状态查询待审批的权限。
- 步骤4 在对应的"操作"列下,单击"处理"。
  - 同意:勾选角色,单击"同意",输入同意理由,单击"同意"。
  - 驳回:勾选角色,单击"驳回",输入驳回理由,单击"驳回"。

----结束

# **10**<sub>审计</sub>

#### 10.1 支持云审计的关键操作

#### 操作场景

平台提供了云审计服务(Cloud Trace Service,简称CTS )。通过云审计服务,可记录 与AppStage相关的操作事件,便于日后的查询、审计和回溯。

#### 前提条件

已开通云审计服务。

#### 支持审计的关键操作列表

表 10-1 云审计服务支持的 AppStage 服务操作列表

| 操作名称   | 资源类型           | 事件名称                 |
|--------|----------------|----------------------|
| 订单支付完成 | wiseOrder      | orderPayCompleted    |
| 订购下单   | wiseOrder      | subscribeOrder       |
| 变更资源状态 | wiseOrder      | changeResourceStatus |
| 证书授权   | wiseCredential | authorizeCredential  |
| 关联组织   | wiseOrg        | associateOrg         |
| 清理资源   | rosCleanup     | cleanupResources     |
| 创建委托   | wiseAgency     | createAgency         |

#### 10.2 查询云审计事件

#### 操作场景

用户进入云审计服务创建管理类追踪器后,系统开始记录云服务资源的操作。在创建 数据类追踪器后,系统开始记录用户对OBS桶中数据的操作。云审计服务管理控制台 会保存最近7天的操作记录。

#### 🗀 说明

云审计控制台对用户的操作事件日志保留7天,过期自动删除,不支持人工删除。

本节介绍如何在云审计服务管理控制台查看或导出最近7天的操作记录。

- 在新版事件列表查看审计事件
- 在旧版事件列表查看审计事件

#### 使用限制

- 单账号跟踪的事件可以通过云审计控制台查询。多账号的事件只能在账号自己的 事件列表页面去查看,或者到组织追踪器配置的OBS桶中查看,也可以到组织追 踪器配置的CTS/system日志流下面去查看。
- 用户通过云审计控制台只能查询最近7天的操作记录。如果需要查询超过7天的操作记录,您必须配置转储到对象存储服务(OBS)或云日志服务(LTS),才可在OBS 桶或LTS日志组里面查看历史事件信息。否则,您将无法追溯7天以前的操作记录。
- 云上操作后,1分钟内可以通过云审计控制台查询管理类事件操作记录,5分钟后 才可通过云审计控制台查询数据类事件操作记录。
- CTS新版事件列表不显示数据类审计事件,您需要在旧版事件列表查看数据类审计 事件。

#### 在新版事件列表查看审计事件

- 1. 登录管理控制台。
- 2. 单击左上角 ,选择"管理与监管管理与部署 > 云审计服务 CTS",进入云审 计服务页面。
- 3. 单击左侧导航树的"事件列表",进入事件列表信息页面。
- 4. 事件列表支持通过高级搜索来查询对应的操作事件,您可以在筛选器组合一个或 多个筛选条件:
  - 事件名称:输入事件的名称。
  - 事件ID: 输入事件ID。
  - 资源名称:输入资源的名称,当该事件所涉及的云资源无资源名称或对应的 API接口操作不涉及资源名称参数时,该字段为空。
  - 资源ID:输入资源ID,当该资源类型无资源ID或资源创建失败时,该字段为 空。
  - 云服务:在下拉框中选择对应的云服务名称。
  - 资源类型:在下拉框中选择对应的资源类型。

- 操作用户:在下拉框中选择一个或多个具体的操作用户。
- 事件级别:可选项为"normal"、"warning"、"incident",只可选择其 中一项。
  - normal: 表示操作成功。
  - warning:表示操作失败。
  - incident:表示比操作失败更严重的情况,例如引起其他故障等。
- 企业项目ID:输入企业项目ID。
- 访问密钥ID:输入访问密钥ID(包含临时访问凭证和永久访问密钥 )。
- 时间范围:可选择查询最近1小时、最近1天、最近1周的操作事件,也可以自定义最近7天内任意时间段的操作事件。

#### 🛄 说明

您可以参考云审计服务应用示例,来学习如何查询具体的事件。

- 5. 在事件列表页面,您还可以导出操作记录文件、刷新列表、设置列表展示信息 等。
  - 在搜索框中输入任意关键字,按下Enter键,可以在事件列表搜索符合条件的 数据。
  - 单击"导出"按钮,云审计服务会将查询结果以.xlsx格式的表格文件导出, 该.xlsx文件包含了本次查询结果的所有事件,且最多导出5000条信息。
  - 单击<sup>CC</sup>按钮,可以获取到事件操作记录的最新信息。
  - 单击<sup>2</sup>按钮,可以自定义事件列表的展示信息。启用表格内容折行开关
     ,可让表格内容自动折行,禁用此功能将会截断文本,默认停用此开关。
- 关于事件结构的关键字段详解,请参见事件结构"云审计服务事件参考 > 事件结构"章节和事件样例"云审计服务事件参考 > 事件样例"章节。
- (可选)在新版事件列表页面,单击右上方的"返回旧版"按钮,可切换至旧版 事件列表页面。

#### 在旧版事件列表查看审计事件

- 1. 登录管理控制台。
- 2. 单击左上角 ,选择"管理与监管管理与部署 > 云审计服务 CTS",进入云审 计服务页面。
- 3. 单击左侧导航树的"事件列表",进入事件列表信息页面。
- 用户每次登录云审计控制台时,控制台默认显示新版事件列表,单击页面右上方 的"返回旧版"按钮,切换至旧版事件列表页面。
- 5. 事件列表支持通过筛选来查询对应的操作事件,如<mark>图10-1</mark>所示。当前事件列表支 持四个维度的组合查询,详细信息如下:

| 图 10         | -1 筛选框                 | Ŧ            |                   |                      |                    |               |             |             |           |                                  |          |        |
|--------------|------------------------|--------------|-------------------|----------------------|--------------------|---------------|-------------|-------------|-----------|----------------------------------|----------|--------|
| Trace List 🧑 | )                      |              |                   |                      |                    | Last 1 hour   | Last 1 day  | Last 1 week | Customize | 2023-08-23 10:09:16 - 2023-08-30 | 10:09:16 | ₿C     |
| Procedure    | e for Using CTS $\sim$ |              |                   |                      |                    |               |             |             |           |                                  |          |        |
| Trace Type   | Management +           | Trace Source | All trace sources | Resource Type        | All resource types | - Search By   | All filters | ¥           |           |                                  |          |        |
| Operator     |                        | ٢            | * Trace Status 🧕  | ) All trace statuses | 🔿 Normal 🔿 Warni   | ng 🔿 Incident |             |             |           | Query                            | Reset    | Export |

- 事件类型、事件来源、资源类型和筛选类型,在下拉框中选择查询条件。
  - 筛选类型按资源ID筛选时,还需手动输入某个具体的资源ID。
  - 筛选类型按事件名称筛选时,还需选择某个具体的事件名称。
  - 筛选类型按资源名称筛选时,还需选择或手动输入某个具体的资源名称。
- 操作用户:在下拉框中选择某一具体的操作用户,此操作用户指用户级别, 而非租户级别。
- 事件级别:可选项为"所有事件级别"、"Normal"、"Warning"、 "Incident",只可选择其中一项。
- 时间范围:可选择查询最近1小时、最近1天、最近1周的操作事件,也可以自定义最近7天内任意时间段的操作事件。

#### 🛄 说明

您可以参考云审计服务应用示例,来学习如何查询具体的事件。

- 6. 选择完查询条件后,单击"查询"。
- 7. 在事件列表页面,您还可以导出操作记录文件和刷新列表。
  - 单击"导出"按钮,云审计服务会将查询结果以CSV格式的表格文件导出, 该CSV文件包含了本次查询结果的所有事件,且最多导出5000条信息。
  - 单击℃按钮,可以获取到事件操作记录的最新信息。
- 8. 在需要查看的事件左侧,单击 🎽 展开该记录的详细信息。

| 事件名称                                                                                                    |                                                                                                    | 资源类型                                         | 云服务                  | 资源ID ②                          | 资源名称 ②          | 事件级别 ②         | 操作用户 ②     | 操作时间                           | 操作         |
|----------------------------------------------------------------------------------------------------|----------------------------------------------------------------------------------------------------|----------------------------------------------|----------------------|---------------------------------|-----------------|----------------|------------|--------------------------------|------------|
| createDocker0                                                                                                    | Config                                                                                                  | dockerlogincmd                               | SWR                  | -                               | dockerlogincmd  | 🤣 normal       |            | 2023/11/16 10:54:04 GMT+08:00  | 查看事件       |
| request<br>trace_id<br>code<br>trace_name<br>resource_type<br>trace_rating<br>api_version<br>message<br>source_ip<br>domain_id<br>trace_type | 200<br>createDockerConfig<br>dockentogincmd<br>normal<br>createDockerConfig<br>ApiCall                  | , Method: POST Uri=/v                        | 2/manage/utils/secre | rl, Reason:                     |                 |                |            |                                |            |
|                                                                                                    |                                                                                                    |                                              |                      |                                 |                 |                |            |                                |            |
| Trace Name                                                                                                    |                                                                                                    | Resource Type                                | Trace Source         | Resource ID ③                   | Resource Name ⑦ | Trace Status ③ | Operator ⑦ | Operation Time                 | Operation  |
| ∽ login                                                                                                    |                                                                                                    | user                                         | IAM                  | 179b57d1690441269fc74a8d58      |                 | 🤣 normal       |            | Jul 3, 2024 11:26:32 GMT+08:00 | View Trace |
| trace_id<br>code<br>trace_name<br>resource_type<br>trace_rating<br>message<br>source_ip<br>domain_id<br>trace_type                           | 004e8tt1-38ec-11et<br>302<br>login<br>user<br>normal<br>("login":("mode":"pa<br>38e0<br>ConsoleAction   | 9290-81039085029<br>ssword","user_type","d   | omain owner","logir  | 1_protect"("status"" off"))}    |                 |                |            |                                |            |
| 事件名称                                                                                                    |                                                                                                    | 资源类型                                         | 云服务                  | 资源ID ⑦                          | 资源名称 ⑦          | 事件级别 ⑦         | 操作用户 ⑦     | 操作时间                           | 操作         |
| ∧ login                                                                                                    |                                                                                                    | user                                         | IAM                  | 179b57d1690441269fc74a8d58      |                 | 📀 normal       |            | 2024/07/03 11:26:32 GMT+08:00  | 查看事件       |
| trace_id<br>code<br>trace_name<br>resource_type<br>trace_rating<br>message<br>source_ip<br>domain_id<br>trace_type                           | 0b4e8ff1-38ec-11e<br>302<br>login<br>user<br>normal<br>("login":("mode":"p<br>38e0cca(<br>ConsoleAction | F-929c-81039b/65029<br>assword","user_type": | "domain owner", "lo  | gin_protect" {"status";"off"]}} |                 |                |            |                                |            |

9. 在需要查看的记录右侧,单击"查看事件",会弹出一个窗口显示该操作事件结 构的详细信息。

 $\times$ 

查看事件

| "request": "",                                                                      |
|-------------------------------------------------------------------------------------|
| "trace_id": "676d4ae3-842b-11ee-9299-9159eee6a3ac",                                 |
| "code": "200",                                                                      |
| "trace_name": "createDockerConfig",                                                 |
| "resource_type": "dockerlogincmd",                                                  |
| "trace_rating": "normal",                                                           |
| "api_version": "",                                                                  |
| "message": "createDockerConfig, Method: POSI Url=/v2/manage/utils/secret, Reason:", |
| "source_ip": " ",                                                                   |
| "domain_id": "                                                                      |
| "trace_type": "ApiCall",                                                            |
| "service_type": "SWR",                                                              |
| "event_type": "system",                                                             |
| "project_id": "",                                                                   |
| "response": "",                                                                     |
| "resource_id": "",                                                                  |
| "tracker_name": "system",                                                           |
| "time": "2023/11/16 10:54:04 GMT+08:00",                                            |
| "resource_name": "dockerlogincmd",                                                  |
| "user": {                                                                           |
| "domain": {                                                                         |
| "name": ",                                                                          |
| "id": "                                                                             |
|                                                                                     |

- 关于事件结构的关键字段详解,请参见《云审计服务用户指南》中的事件结构
   "云审计服务事件参考 > 事件结构"章节和事件样例"云审计服务事件参考 > 事件结例"章节。
- 11. (可选)在旧版事件列表页面,单击右上方的"体验新版"按钮,可切换至新版 事件列表页面。